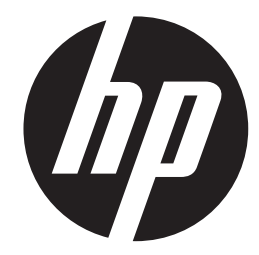

## s510

Digital Camera 敷位相機 数码相机 デジタルカメラ 디지털 카메라

Quick Start Guide 使用説明書 使用说明书 ユーザーマニュアル 사용자 설명서

For the full vewrsion of the s510 product user manual go to: www.hp.com/support s510 完整版產品使用者手冊請至:www.hp.com/support s510 完整版产品用户手册请至:www.hp.com/support s510 ユーザー向け取扱説明書のフルバージョンは以下のサイトでご覧頂けます: www.hp.com/support s510 제품에관련된상세설명서는다음사이트에서확인해주십시오.: www.hp.com/support

#### **Camera Views**

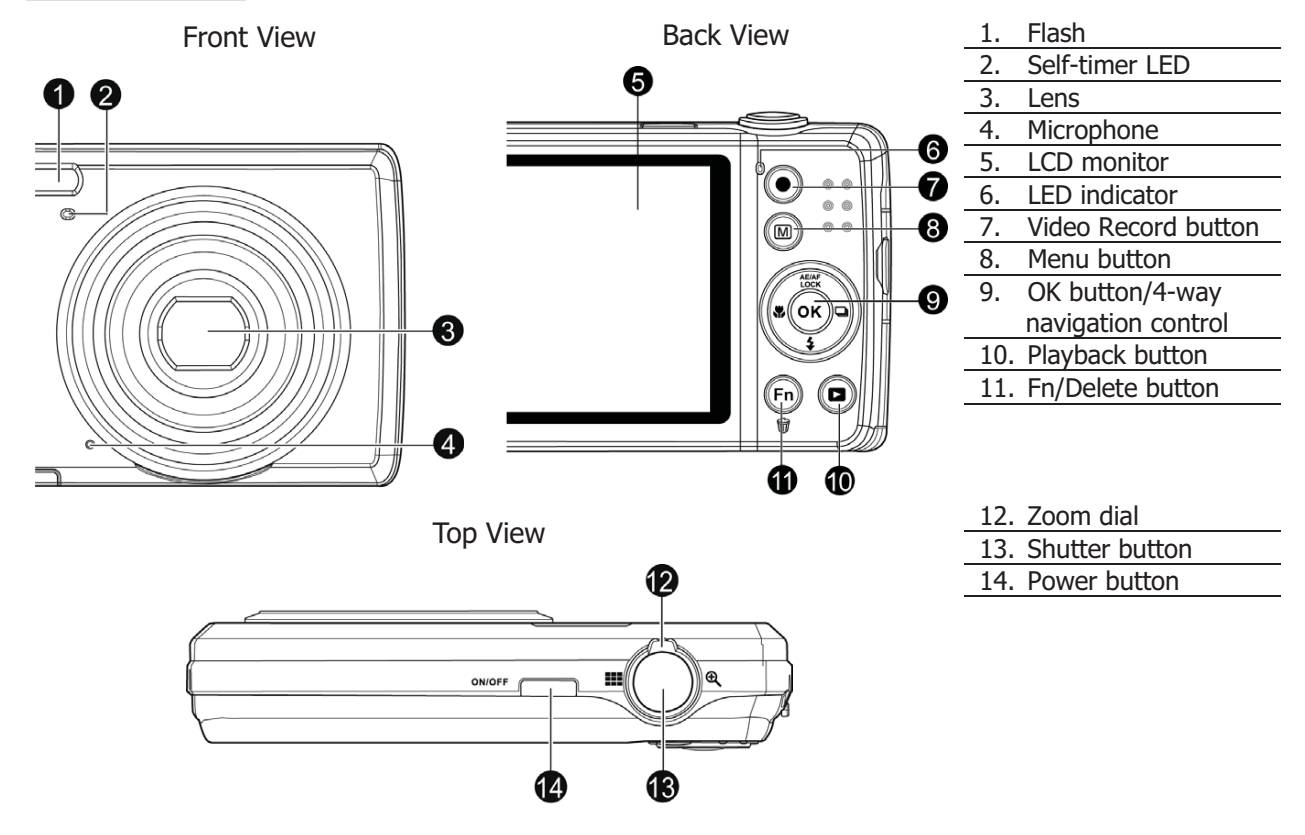

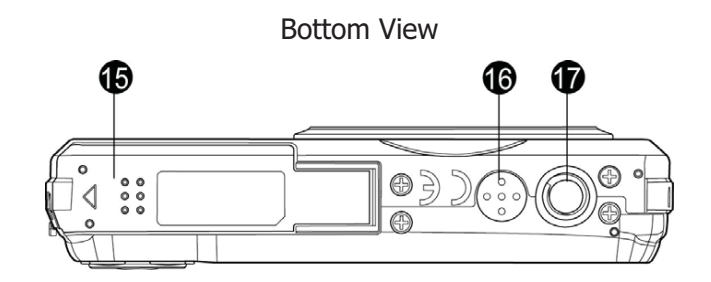

Left / Right View

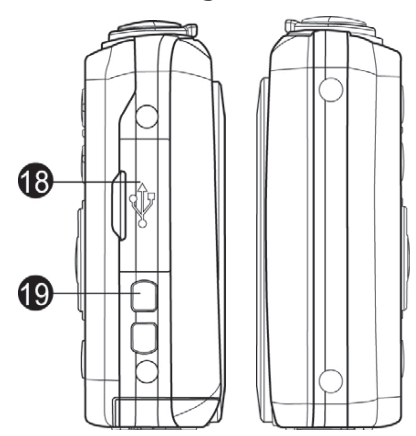

- 15. Battery/Memory card compartment
- 16. Speaker
- 17. Tripod screw hole

| 18. | USB/TV Out |
|-----|------------|
| 19. | Strap ring |

#### Step 1. Inserting the Battery

1. Unlock and open the battery/memory card compartment at the bottom of the camera.

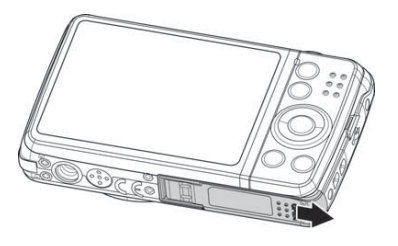

- 2. Insert the battery into the compartment with the terminal facing inside the camera.
- 3. Close and lock the battery/memory card compartment

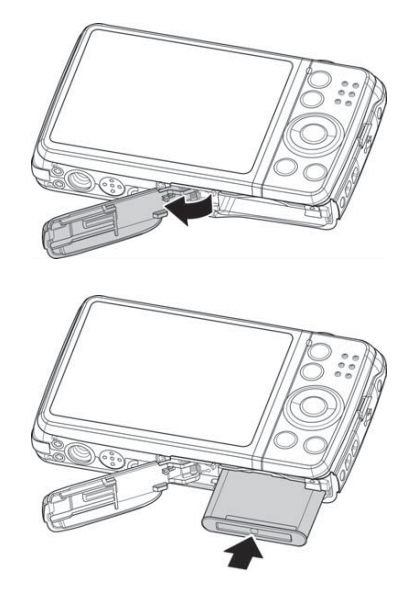

#### Step 2. Inserting an SD/SDHC/SDXC Memory Card

- 1. Unlock and open the Battery/memory card compartment at the bottom of the camera.
- 2. Insert the SD/SDHC/SDXC card into the memory card slot with the metallic part facing the back side of the camera.
- 3. Push the SD/SDHC/SDXC card into the memory slot until it clicks into place.
- 4. Close and lock the Battery/memory card compartment.

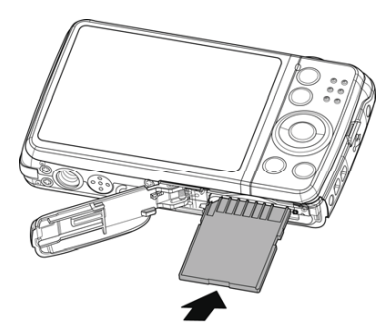

**NOTE:** To remove the SD/SDHC/SDXC card: Gently push the card until it pops out. Pull the card out and lock the battery cover.

#### Step 3. Setting the Language/Date/Time

- 1. Turn on the power by pressing **Power button**.
- 2. Use **4-way navigation control** to move and change the settings.
- 3. Press **OK button** to finish.

| Language |            |              |
|----------|------------|--------------|
|          | English    | Français     |
|          | Español    | Deutsch      |
|          | Italiano   | Русский      |
|          | Português  | Português BR |
|          | Nederlands | Türkçe       |
|          | <≎ Select  | OK OK        |

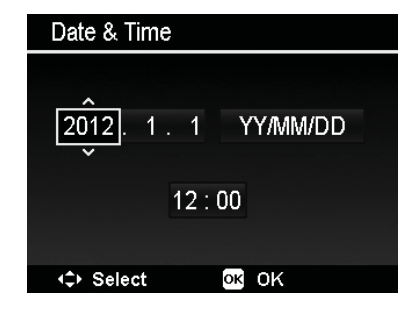

#### Step 4. Taking Photos in (Auto) mode

- 1. Turn on the camera by pressing the **Power button**.
- 2. Compose your image in the LCD monitor.
- 3. Spin the **Zoom dial** to adjust view angle.
- 4. Pressing **Shutter button** down halfway automatically focuses and adjusts the exposure, and pressing the **Shutter button** down fully captures the photos.

#### Step 5. Recording Videos

- 1. Press the Video Record button to start recording.
- 2. Focus your camera on the subject that you want to take.
- 3. Spin the **Zoom dial** to zoom in and zoom out an image.
- 4. To stop recording, press the **Video Record button** again.

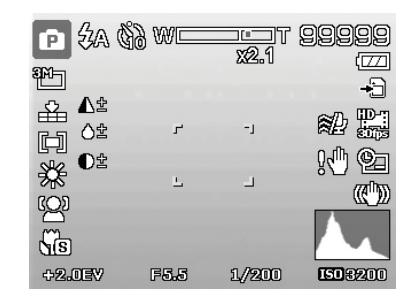

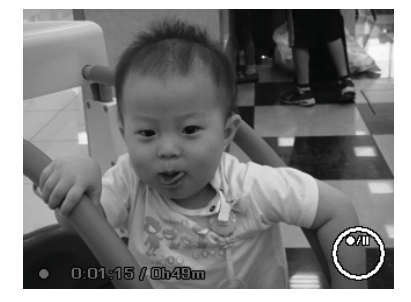

#### Step 6. Viewing photos, videos and audio clips

- 1. Press the **Playback button** (D) on the camera.
- 2. The LCD screen displays an image. Press the Left/Right side of the navigation control to view previous/next image or video.
- 3. Press the **OK** button to play a video/audio clip.

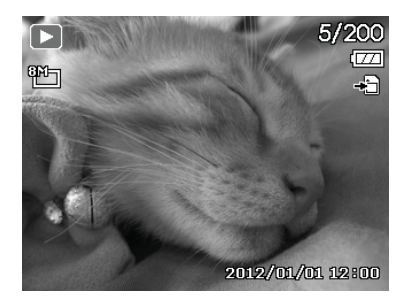

#### Step 7. Using the Setup Menu

- 1. Press **Menu button** to launch the Record/Playback Menu.
- 2. Press the Left/Right side of the navigation control to change the menu tab to **Setup** menu.
- 3. Press the Up/Down side of the navigation control to move through the menu selections.
- 4. Press the **OK** button to save and apply settings.

| o 🌶         |           |             |
|-------------|-----------|-------------|
| Sounds      | >         |             |
| Power Save  |           | []<br>ISmin |
| LCD Save    |           | ON          |
| Date & Time |           |             |
| Language    |           | <b>c</b> 2  |
| ⇒ Select    | Menu Exit |             |

相機外觀

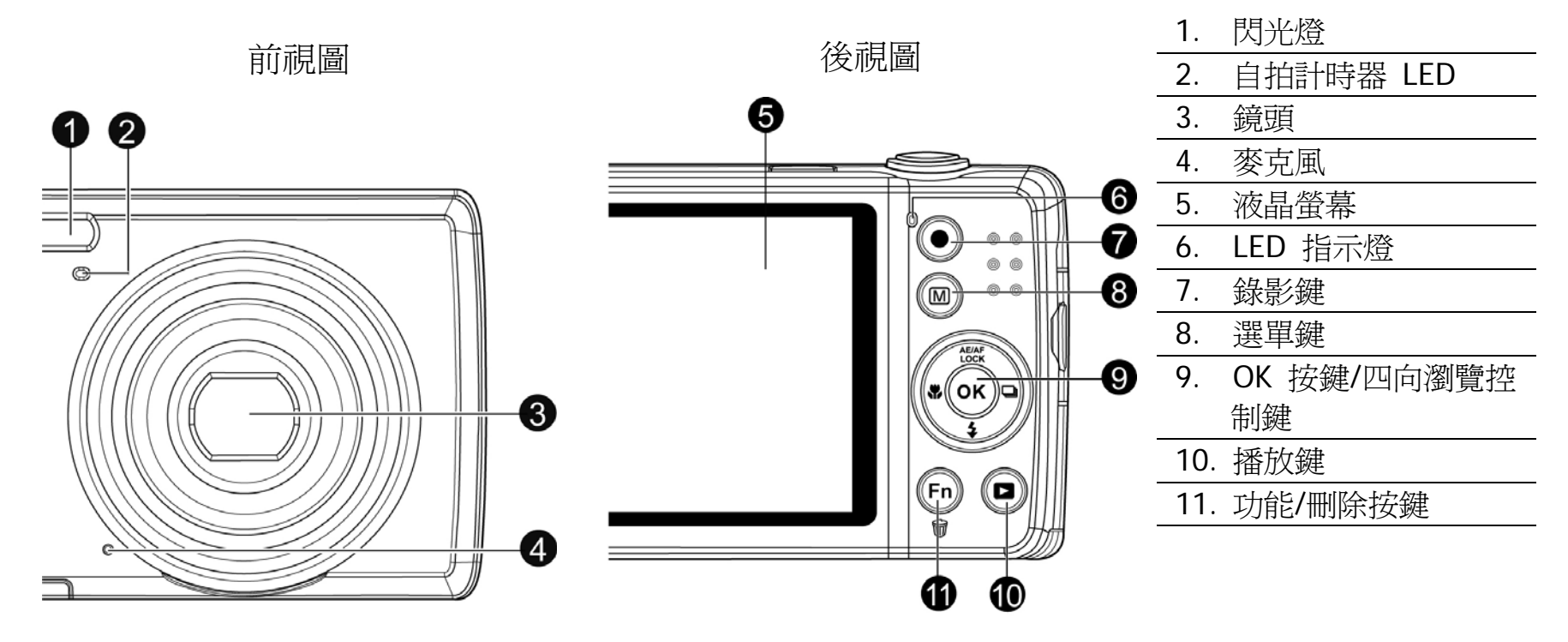

頂視圖

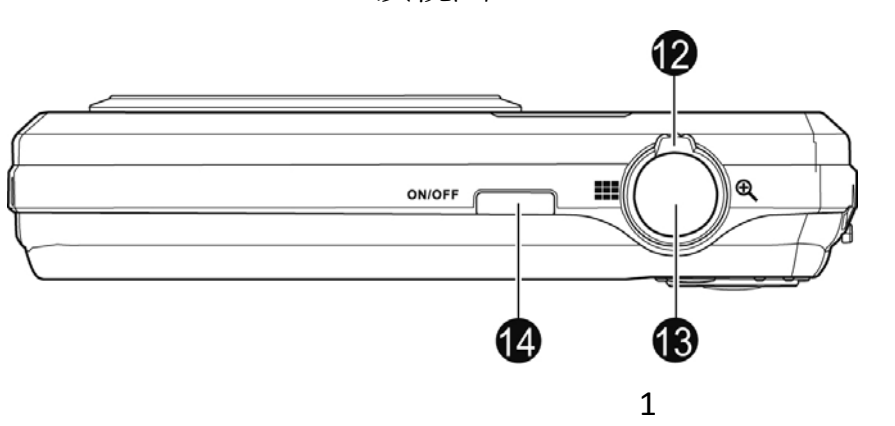

| 12. | 變焦轉盤 |  |
|-----|------|--|
| 13. | 快門鍵  |  |
| 14. | 電源鍵  |  |

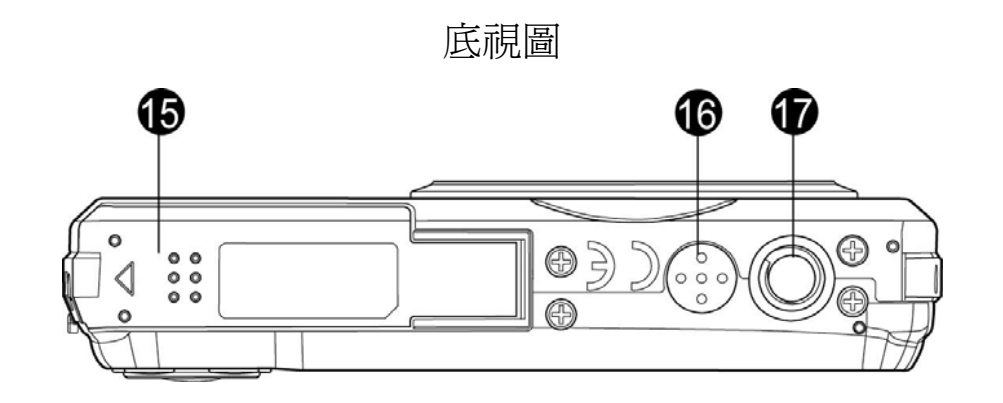

| 15. | 電池/記憶卡槽 |
|-----|---------|
| 16. | 揚聲器     |
| 17. | 三腳架固定孔  |

| 18. | USB/視訊輸出 |
|-----|----------|
| 19. | 腕帶環      |

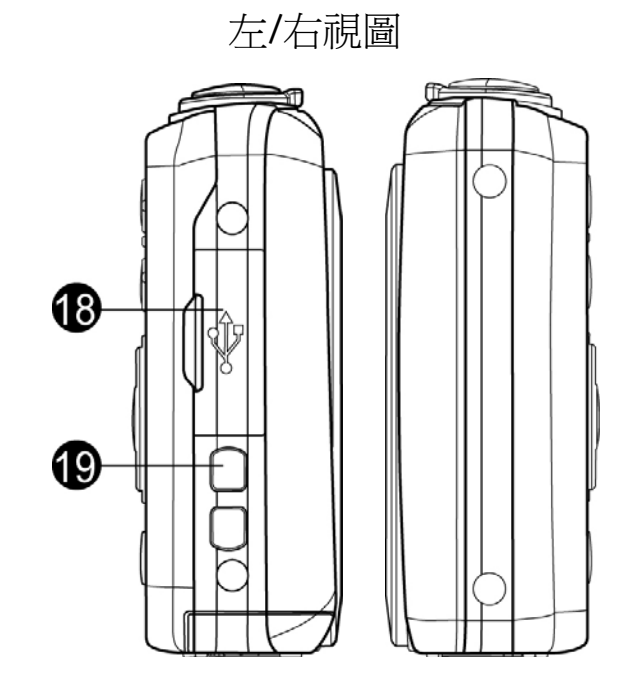

# 步驟 1. 裝入電池

1. 解除鎖定並打開位於相機底部的電池/記憶卡槽。

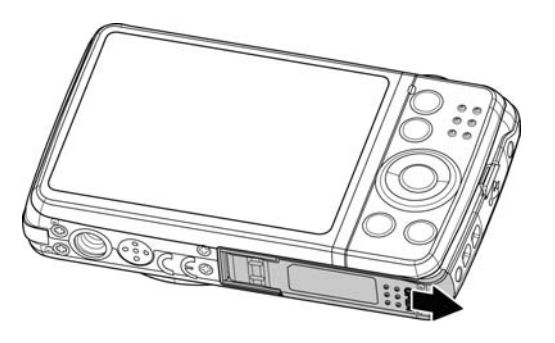

- 2. 將電池的連接端子朝向相機內部,並裝入槽中。
- 3. 關上並鎖定電池/記憶卡槽

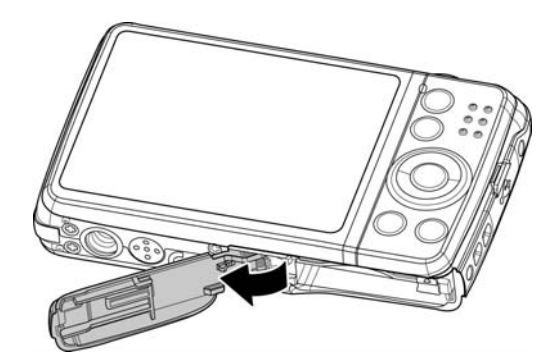

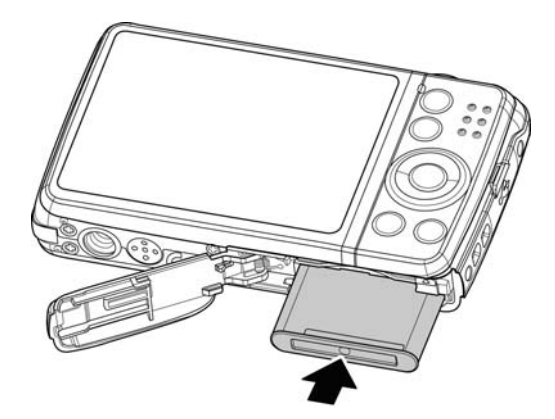

## 步驟 2. 插入 SD/SDHC/SDXC 記憶卡

- 1. 解除鎖定並打開位於相機底部的電池/記憶卡槽。
- 2. 將 SD/SDHC/SDXC 記憶卡的金屬接點部分朝向相機 後方,並插入記憶卡槽。
- 3. 將 SD/SDHC/SDXC 記憶卡推入記憶卡槽,直到其卡入定位。
- 4. 關上並鎖定電池/記憶卡槽。

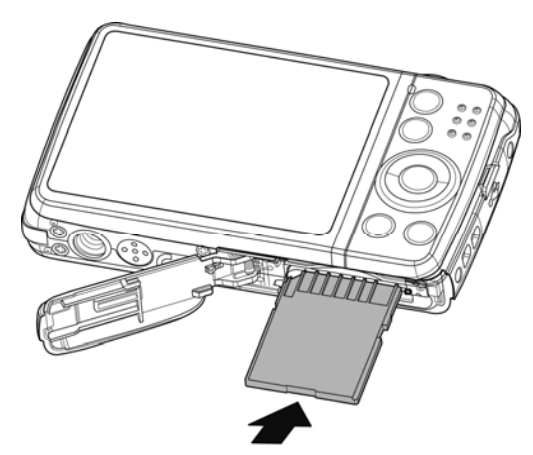

注意:取出 SD/SDHC/SDXC 記憶卡:輕輕推壓記憶卡直到其彈出。拉出記憶卡,然後鎖定電池外蓋。

#### 步驟 3. 設定語言/日期/時間

- 1. 按下電源鍵以啓動相機。
- 2. 使用四向瀏覽控制鍵以控制移動和變更設定。
- 3. 按下 OK 按鍵以完成。

| 語言 / Language |              |  |
|---------------|--------------|--|
| English       | Français     |  |
| Español       | Deutsch      |  |
| Italiano      | Русский      |  |
| Português     | Português BR |  |
| Nederlands    | Türkçe       |  |
|               | ok 確定        |  |

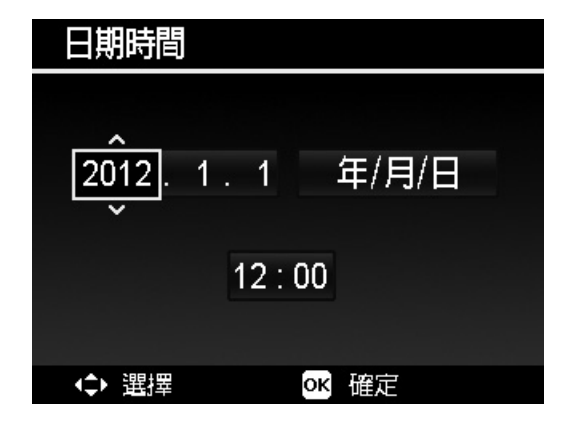

# 步驟 4. 使用(自動)模式拍照

- 1. 按下電源鍵以啓動相機。
- 2. 使用液晶螢幕取景。
- 3. 轉動變焦轉盤以調整視角。
- 4. 半按**快門鍵**即可自動對焦並調整曝光,全按**快門鍵**即可拍攝 影像。

# 步驟 5. 拍攝影片

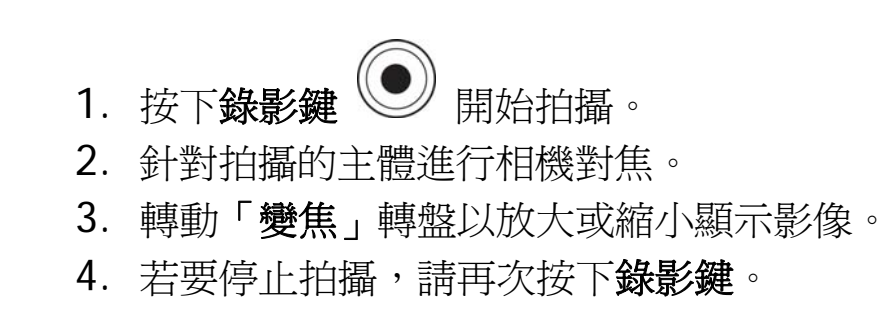

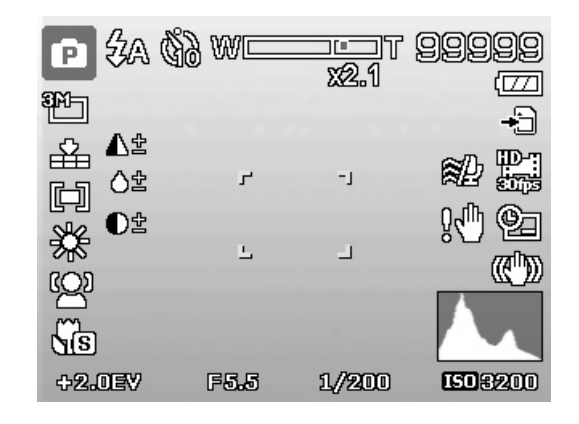

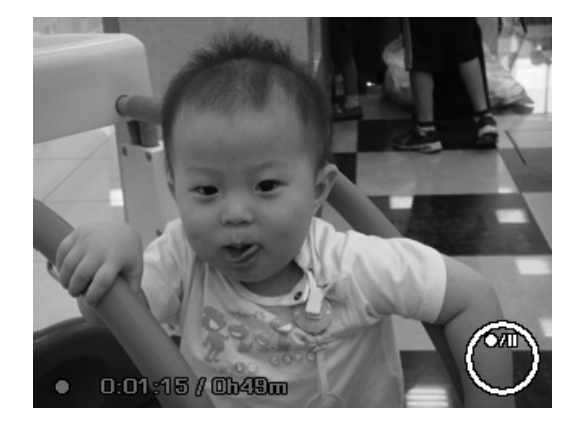

## 步驟 6. 檢視相片、影片檔和聲音檔

- 1. 按下相機上的「播放」鍵
- 2. 液晶螢幕會顯示影像。使用 ◀ 或 ▶ 按鍵來檢視上一個/ 下一個影像或影片。
- 3. 按下 OK 按鍵以播放影片檔/聲音檔。

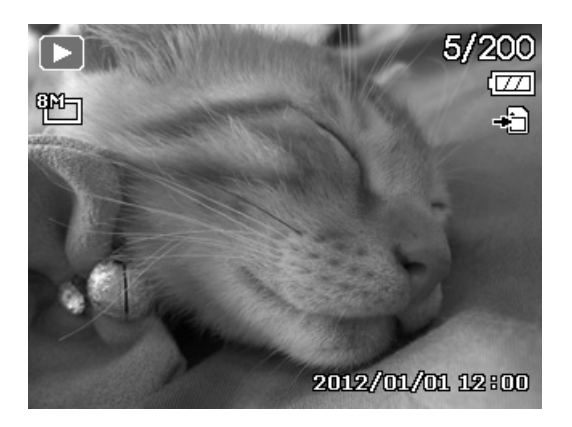

## 步驟 7. 使用設定選單

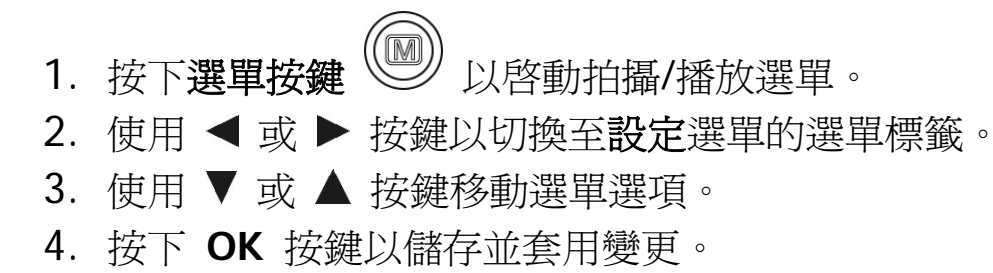

| o ۶         |                   |
|-------------|-------------------|
| 聲音設定        | <b>&gt;</b>       |
| 省電設定        | <b>D</b><br>Ismin |
| LCD省電模式     | ON                |
| 日期時間        |                   |
| 語言/Language | 09                |
| ◆選擇 Menu 離  |                   |

相机视图

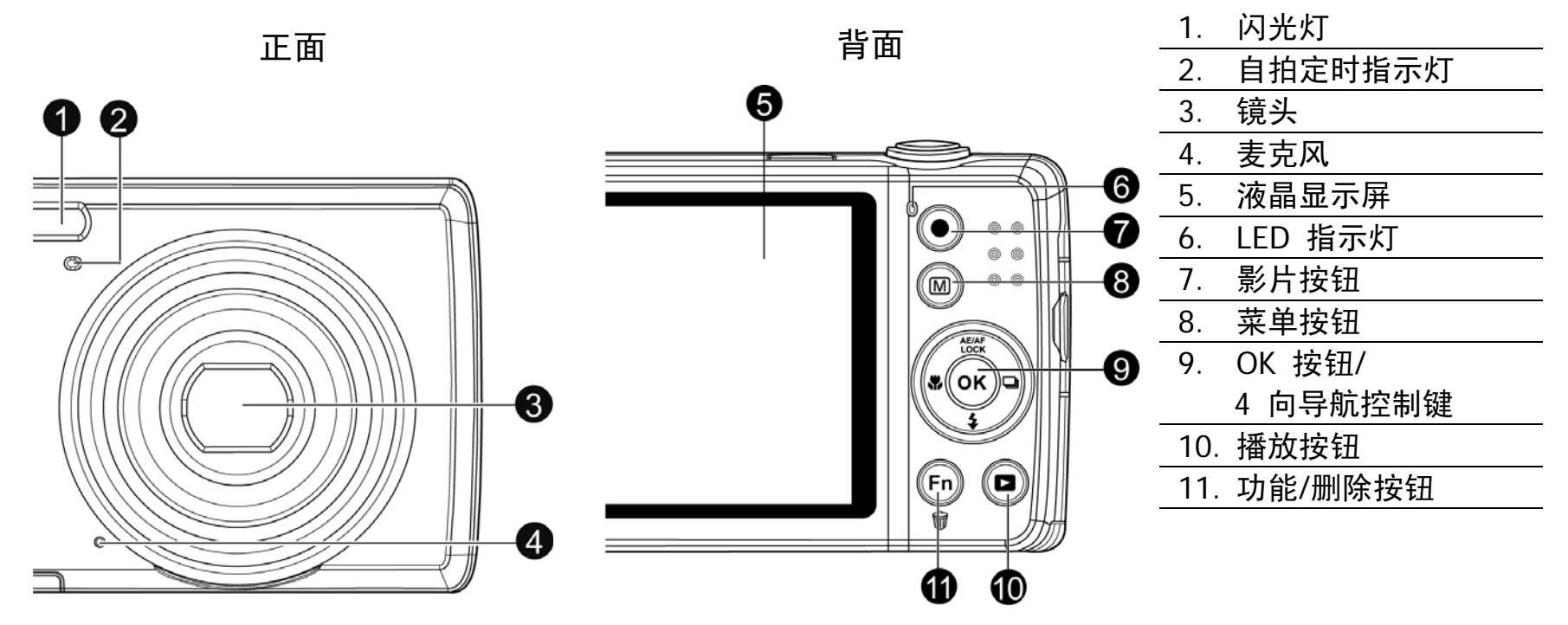

顶面

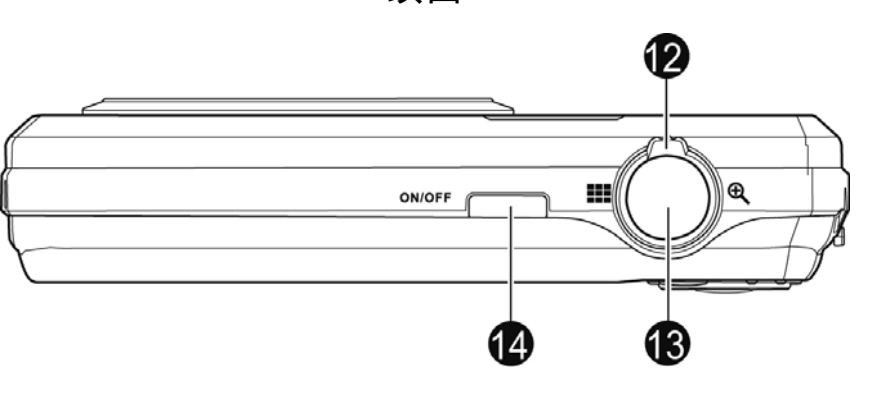

| _ | 12. | 变焦旋钮 |  |
|---|-----|------|--|
| _ | 13. | 快门按钮 |  |
| - | 14. | 电源按钮 |  |

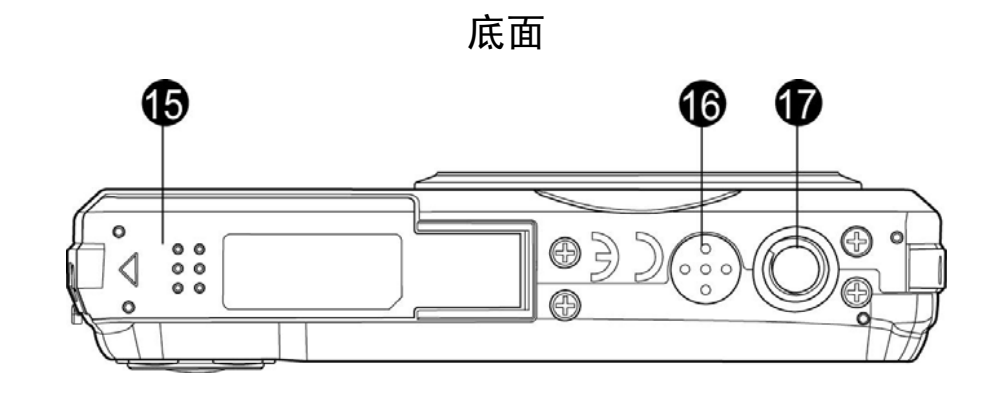

| _15. 电池/存储卡槽 |  |
|--------------|--|
| 16. 扬声器      |  |
| 17. 三角架螺丝孔   |  |

| 18. | USB/电视输出 |
|-----|----------|
| 19. | 吊带环      |

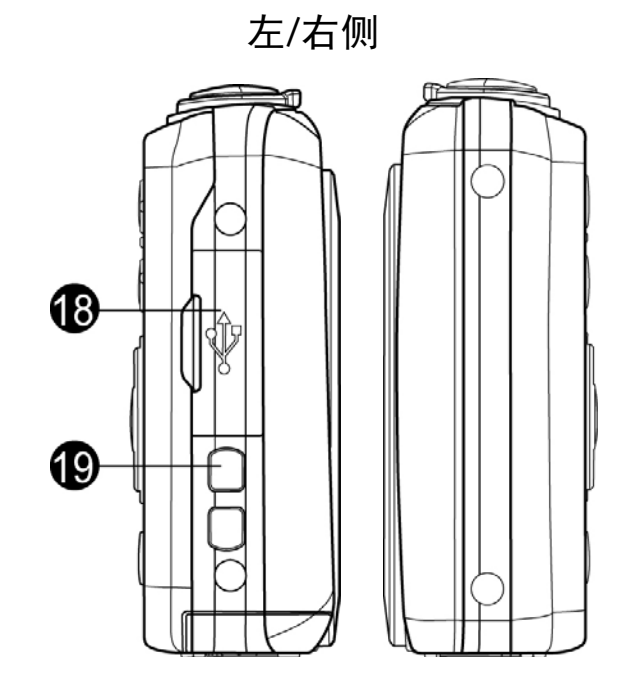

# 第1步. 插入电池

1. 解锁并打开相机底部的电池/存储卡槽。

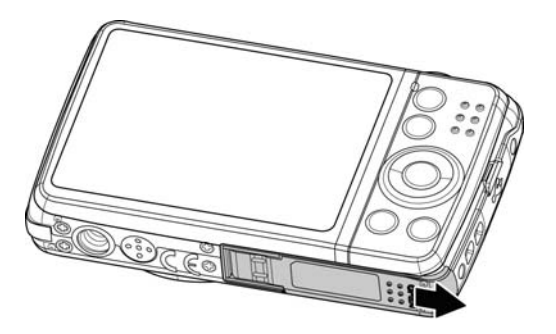

- 2. 将电池插入电池槽内,电池端子朝内。
- 3. 关闭并锁上电池/存储卡槽。

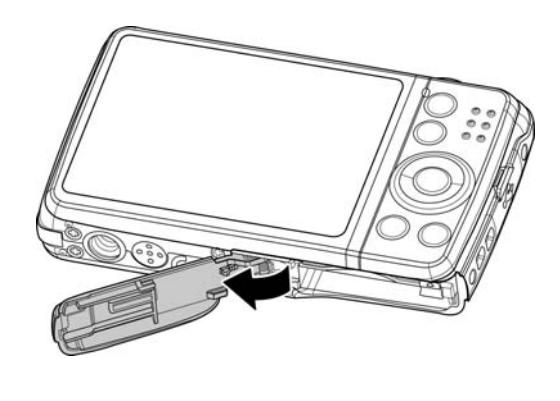

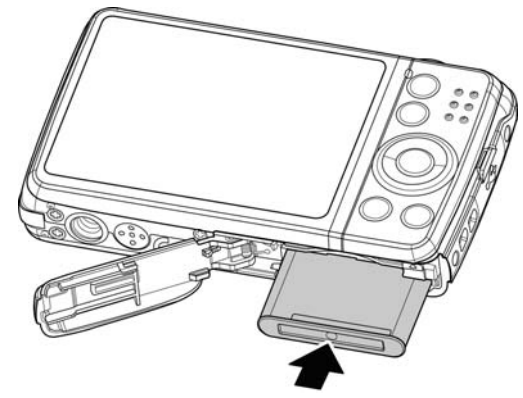

## 第2步. 插入 SD/SDHC/SDXC 存储卡

- 1. 解锁并打开相机底部的电池/存储卡槽。
- 2. 将 SD/SDHC/SDXC 卡插入存储卡槽,金属触点 一面朝向相机背面。
- 3. 将 SD/SDHC/SDXC 卡推入存储卡槽,直至锁定 到位。
- 4. 关闭并锁上电池/存储卡槽。

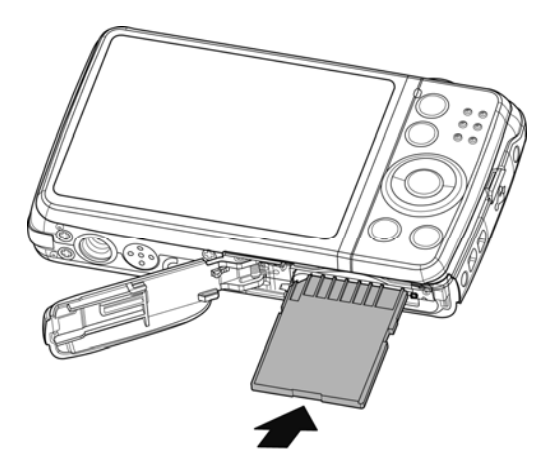

注:要取出 SD/SDHC/SDXC 卡:请轻轻推卡,直到弹出。将卡拉出,锁上电池盖。 第3步.设置语言/日期/时间

- 1. 按电源键打开电源。
- 2. 使用 4 向导航控制移动和更改设置。
- 3. 按 OK 按钮完成。

| 语言/Language |            |              |
|-------------|------------|--------------|
|             | English    | Français     |
|             | Español    | Deutsch      |
|             | Italiano   | Русский      |
|             | Português  | Português BR |
|             | Nederlands | Türkçe       |
|             | ◆ 选择       | OK 确定        |

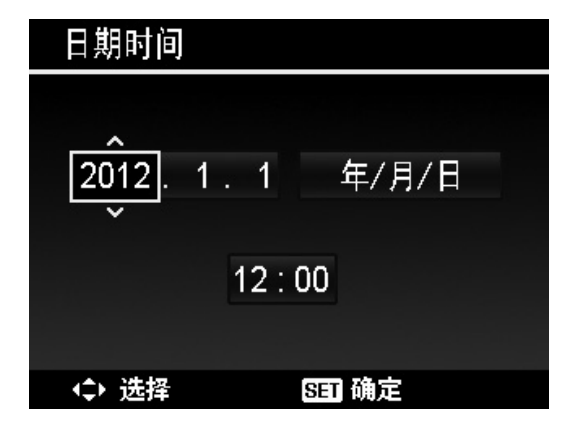

# 第4步.在(自动)模式下拍照

- 1. 按电源按钮开启相机。
- 2. 在液晶屏幕中构图。
- 3. 旋转变焦旋钮可调节视图角度。
- 4. 将**快门按钮**按下一半,自动对焦并调节曝光,然后完全 按下**快门按钮**进行拍照。

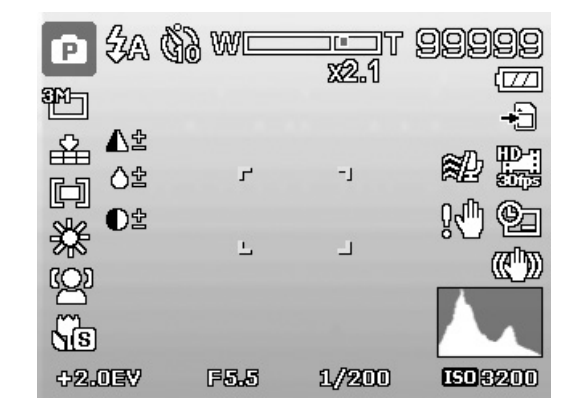

## 第5步.录像

- 1.按**影片按钮**开始录制。
- 2. 将相机对准要拍摄的对象进行对焦。
- 3. 转动变焦旋钮可放大或缩小图像。
- 4. 要停止录制,请再次按下影片按钮。

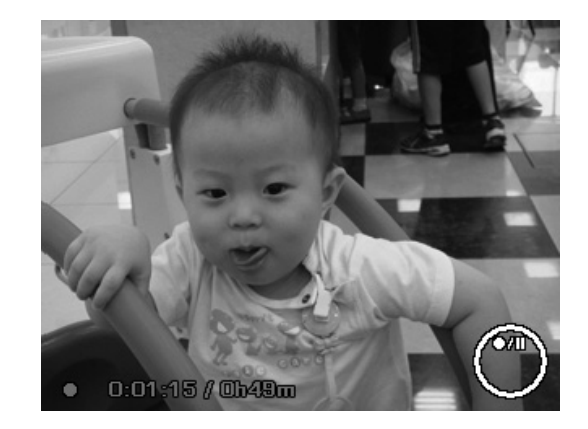

# 第6步.查看照片、视频和音频短片

- 1. 按相机上的播放按钮
- 2. 液晶屏幕将显示图像。使用 ◀ 或 ▶ 键查看前一张 (个)/下一张(个)照片或视频。
- 3. 按 OK 按钮播放视频/音频短片。

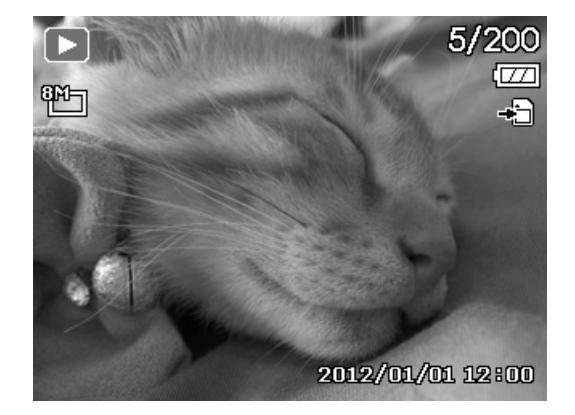

第7步.使用设置菜单
1. 按菜单按钮
2. 使用 ◀ 或 ▶ 键将菜单选项卡切换至设置菜单。
3. 使用 ▼ 或 ▲ 键在菜单选项中进行移动。
4. 按OK 按钮保存并应用设置。

| <b>0</b> <i>¥</i> |         |   |      |
|-------------------|---------|---|------|
| 声音                |         | > |      |
| 节能方式              |         |   | Bmin |
| LCD节能             |         |   | ON   |
| 日期时间              |         |   |      |
| 语言/Lang           | uage    |   | 09   |
| \$→选择             | Menu 退出 |   |      |

カメラの外観

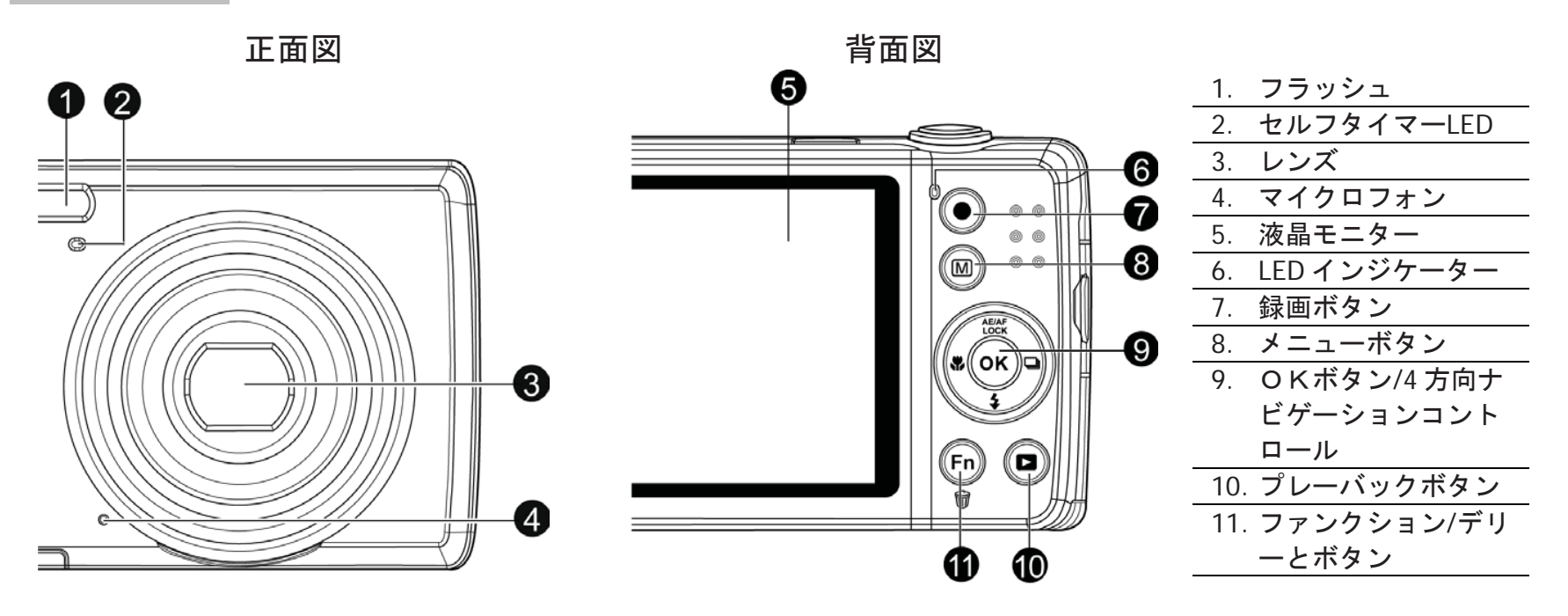

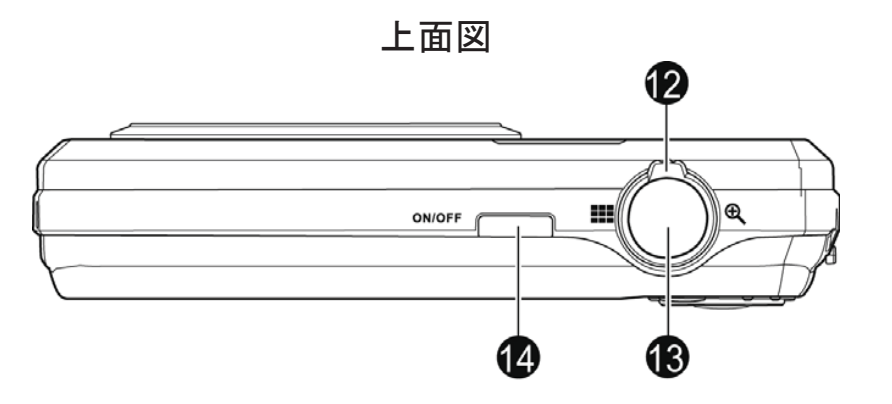

| 12. ズームダイヤル  |
|--------------|
| 13. シャッターボタン |
|              |

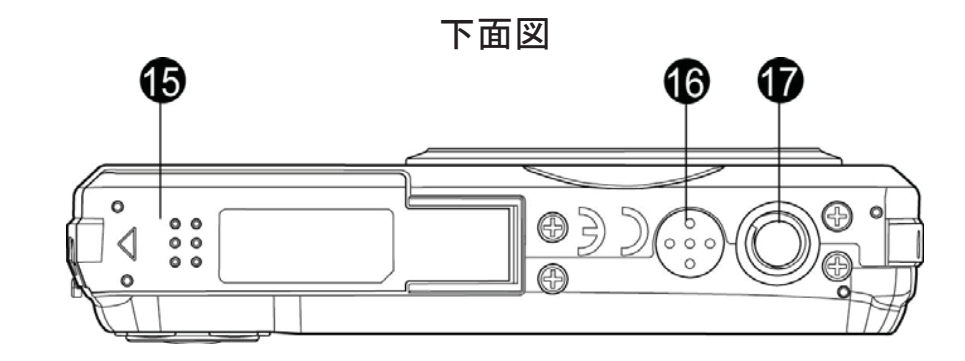

| 15. バッテリー/メモリー |
|----------------|
| カードコンパートメ      |
| ント             |
| 16. スピーカー      |
| 17. 三脚固定用ネジ穴   |

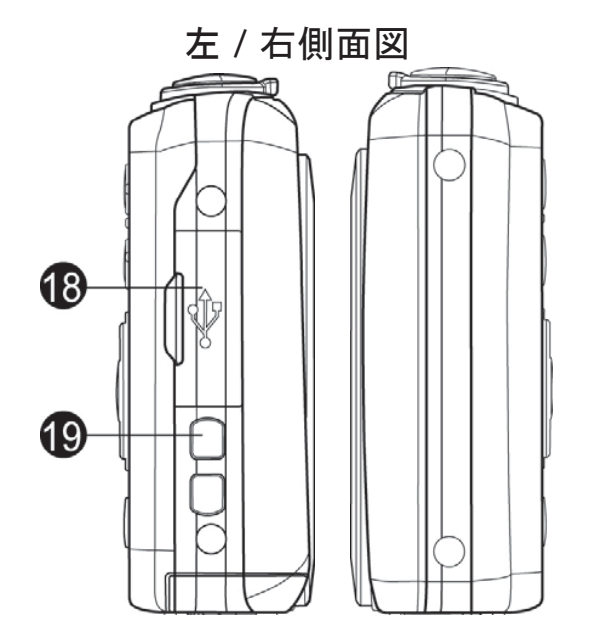

| 18. USB/TV 出力 |
|---------------|
| 19. ストラップリング  |

## ステップ 1. バッテリーの差込

カメラの下部に位置するバッテリー/メモリーカード コンパートメントのロックを外し、カバーを開かせます。

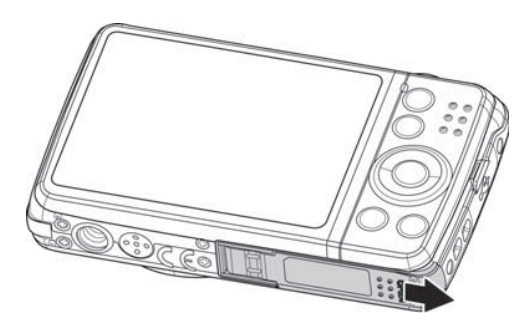

- 2. バッテリーターミナルをカメラの内部に向けたまま、コ ンパートメントへ差し込みます。
- バッテリー/メモリーカード コンパートメントのカバー を閉じて、ロックさせます。

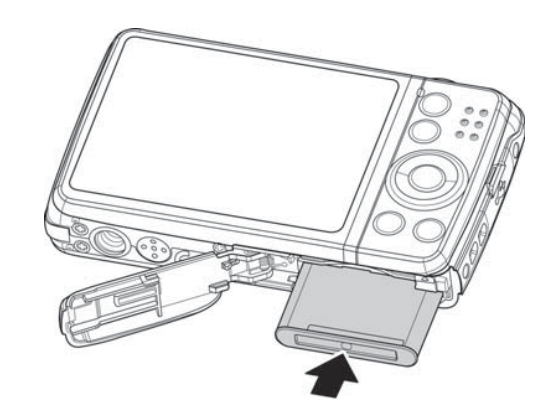

#### ステップ 2. SD/SDHC/SDXC メモリーカードの差込

- 1. カメラの下部に位置するバッテリー/メモリーカード コンパー トメントのロックを外し、カバーを開かせます。
- 2. 接続ピンをカメラの背後に向けたまま、SD/SDHC/SDXC カード をメモリーカードスロットに差し込みます。
- 3. カチッと入り込むまで、SD/SDHC/SDXC カードをスロットに押 し込んでいきます。
- バッテリー/メモリーカード コンパートメントのカバーを閉じて、ロックさせます。

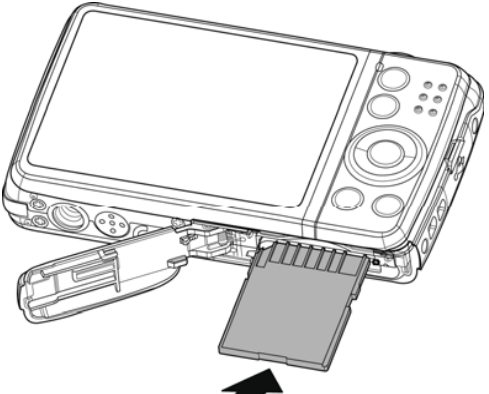

注: SD/SDHC/SDXC カードを取り出したい時は、自ら弾き出すまでカー **ア** ドを軽く押し込んでいきます。続いてカードを引き出し、コンパートメントを閉じてロックさせます。

#### ステップ3. 言語/日付/時間の設定

- 1. **電源ボタン**を押して、電源を入れます。
- 2. 4方向ナビゲーションコントローラーを使って設定したい項目を選び、設定を変えます。
- 3. OK ボタンを押して、設定を終わらせます。

| Language   |              |  |
|------------|--------------|--|
| English    | Français     |  |
| Español    | Deutsch      |  |
| Italiano   | Русский      |  |
| Português  | Português BR |  |
| Nederlands | Türkçe       |  |
| <≎ Select  | OK OK        |  |

| Date & Time                  |          |  |  |
|------------------------------|----------|--|--|
| 2012. 1. 1                   | YY/MM/DD |  |  |
| 12:00                        |          |  |  |
|                              |          |  |  |
| <ul> <li>↓ Select</li> </ul> | ok ok    |  |  |

#### ステップ4. (オート)モードを使って写真を撮ります。

- 1. **電源ボタン**を押して、電源を入れます。
- 2. 液晶モニターを使って、写真の構図を取ります。
- 3. ズームダイヤルを回して、焦点距離を調整します。
- 4. シャッターボタンを半分まで押し込み、フォーカスと露 光値を自動的に調整させます。シャッターボタンを最後 まで押し込んでいき、写真を撮ります。

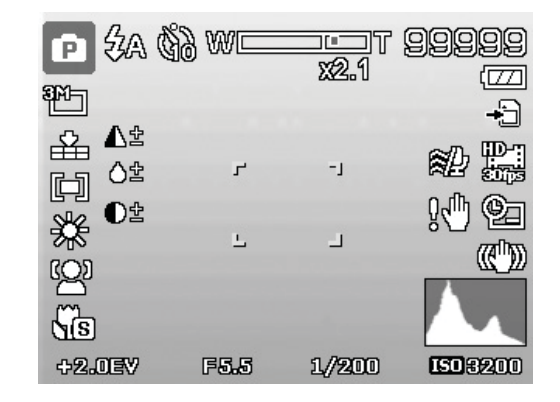

#### ステップ 5. ビデオの撮影

- 1. 録画ボタンを押して、撮影を開始させます。
- 2. カメラの焦点を被写体に合わせつづけます。
- 3. ズームインもしくはズームアウトを行いたい時は、ズーム ダイヤルを回してください。
- 4. 撮影を停止したい時は、もう一度録画ボタンを押します。

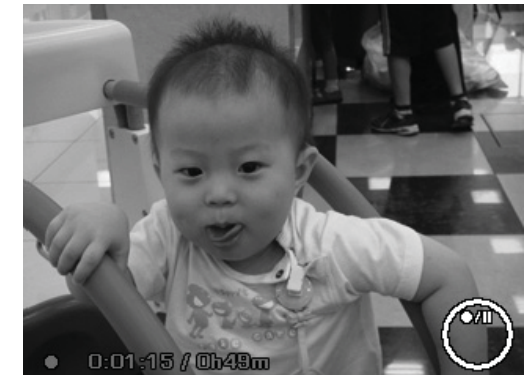

#### ステップ 6. 写真、ビデオ、オーディオクリップの再生

- 1. カメラの後方についているプレーバックボタン します。
- 2. 液晶モニターに映像が表示されます。ナビゲーションコン トロールの左と右ボタンを押して、前もしくは次の写真 や映像を表示させます。
- 3. ビデオ/オーディオクリップを再生したい時は、OK ボタ ンを押してください。

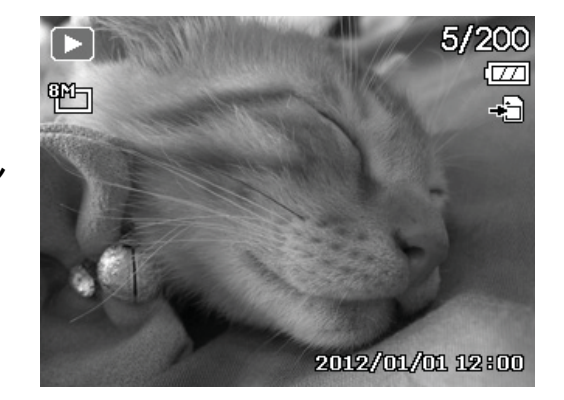

#### ステップ 7. セットアップメニュー

- 1. **メニューボタン**を押して、レコード/プレーバックメ ニューを表示させます。
- ナビゲーションコントロールの左と右ボタンを押して、メニュータブをセットアップメニューに変えます。
- 3. ナビゲーションコントローラーの上と下ボタンを押して、 メニュー内の項目を選択します。
- 4. **OK** ボタンを押せば、設定内容の適応、もしくは保存が行われます。

| o 🌶         |           |             |
|-------------|-----------|-------------|
| Sounds      | >         | ,           |
| Power Save  |           | []<br>I3min |
| LCD Save    |           | ON          |
| Date & Time |           |             |
| Language    |           | 02          |
| \$► Select  | Menu Exit |             |

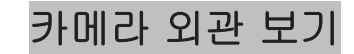

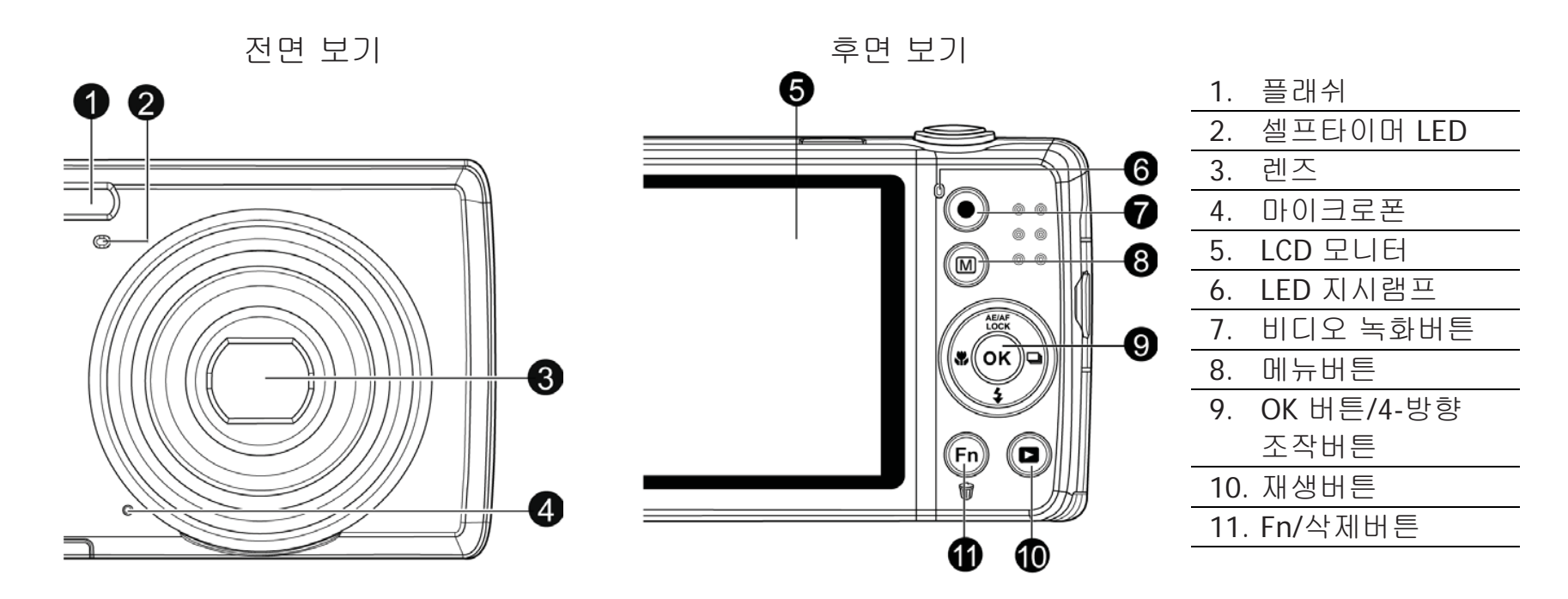

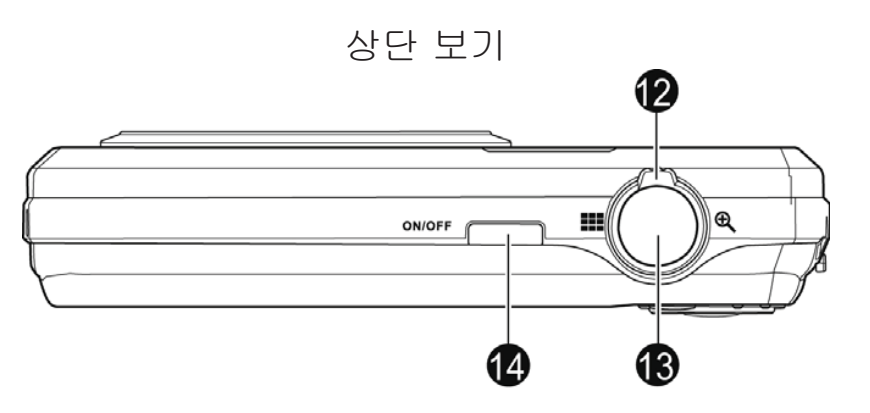

| <b>12</b> . 줌 다이얼 |  |
|-------------------|--|
| 13. 셔터버튼          |  |
| 14. 전원버튼          |  |

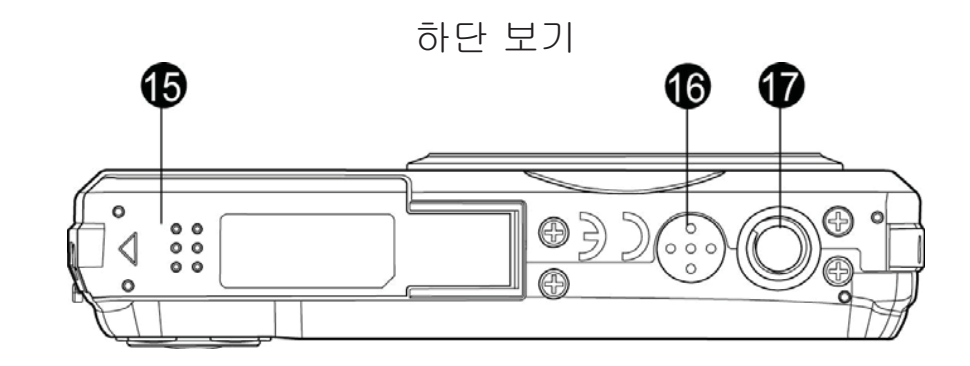

| 15.배터리/메모리카드 |
|--------------|
| 설치부          |
| 16. 스피커      |
| 17. 삼각대 나사 홀 |

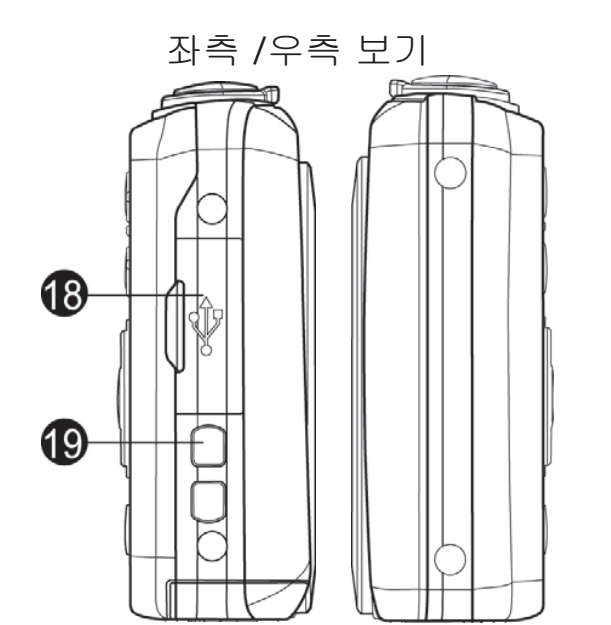

| 18. USB/TV 출력 |  |
|---------------|--|
| 19. 스트랩 링     |  |

# 순서 1. 배터리 설치하기

1. 배터리/메모리카드 설치부의 덮개를 엽니다.

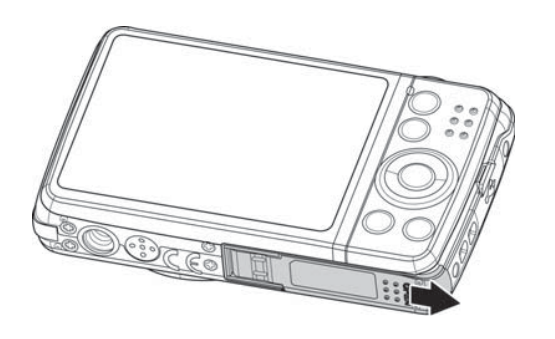

- 2. 배터리를 양 극에 맞춰 정확하게 배터리 설치부에 밀어 넣습니다.
- 3. 배터리/메모리카드 설치부 덮개를 닫습니다.

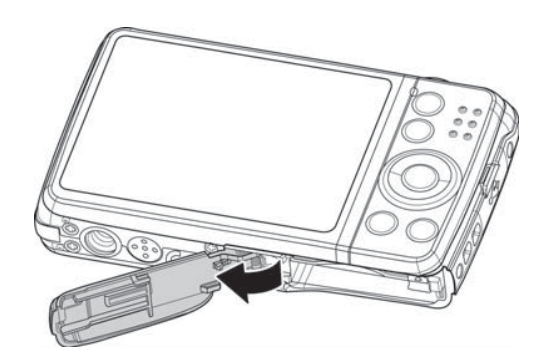

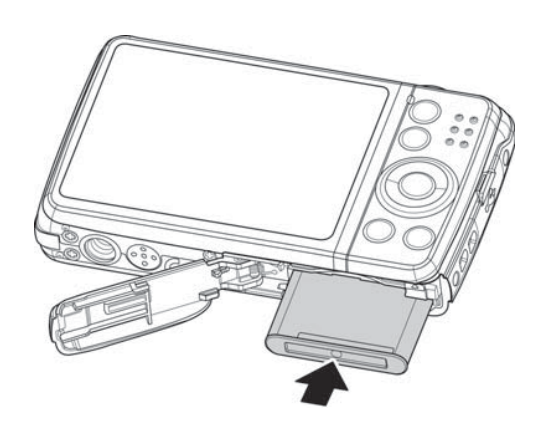

#### 순서 2. SD/SDHC/SDXC 메모리카드 설치하기

- 1. 카메라 하단의 배터리/메모리카드 설치부 덮개를 엽니다.
- 2. SD/SDHC/SDXC 카드를 설치 방향에 맞춰 메모리카드 슬롯에 정확하게 밀어 넣습니다.
- 3. 딸칵 소리가 날 때까지 SD/SDHC/SDXC 카드를 밀어 넣습니다.
- 4. 배터리/메모리카드 설치부 덮개를 닫습니다.
- **주의:** SD/SDHC/SDXC 카드를 제거하실 경우, 카드가 튕겨 올라올 때까지 살짝 누른 후 제거하고 다시 배터리 덮개를 닫습니다..

#### 순서 3. 언어/날짜/시간 설정하기

- 1. 전원 버튼을 눌러 전원을 켭니다.
- 2. 4-방향 조작 버튼 을 이용해 원하는 설정 내용으로 이동합니다.
- 3. OK 버튼을 눌러 설정을 마치게 됩니다.

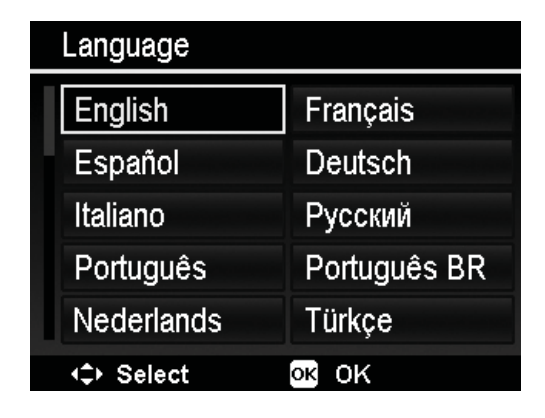

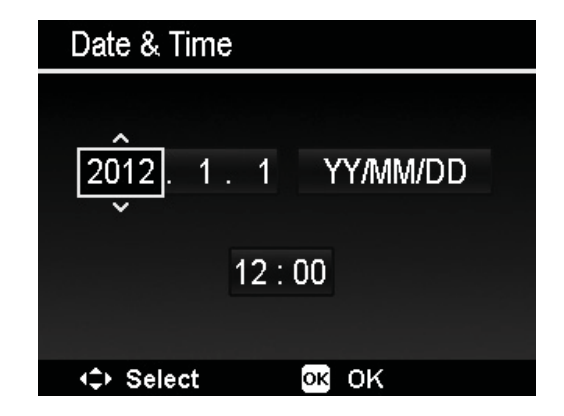

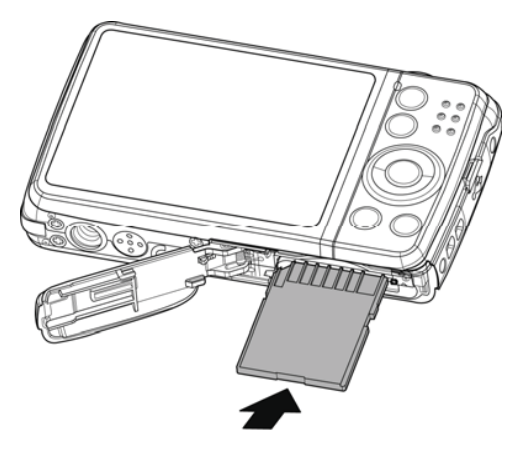

## 순서 4. (자동) 모드에서 사진 찍기

- 1. 전원 버튼을 눌러 전원을 켭니다.
- 2. LCD 디스플레이 모니터에 이미지를 설정합니다.
- 3. 줌 다이얼 을 이용해 원하는 각도를 조절합니다.
- AE 버튼을 누르면 자동으로 초점과 노출도를 조절하게 되며 이어서 완전히 AE 버튼을 완전히 누르면 사진 촬영이 끝나게 됩니다.

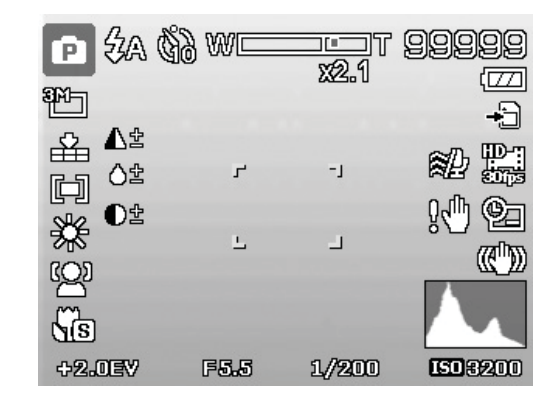

#### 순서 5. 비디오 녹화하기

- 1. 비디오 녹화 버튼을 눌러 녹화를 시작합니다.
- 2. 녹화하고자 하는 피사체에 초첨을 맞춥니다.
- 3. 중 다이얼을 이용해 줌인 혹은 줌 아웃을 설정합니다.
- 비디오 녹화 버튼을 다시 한 번 누르면 녹화를 중지할 수 있습니다.

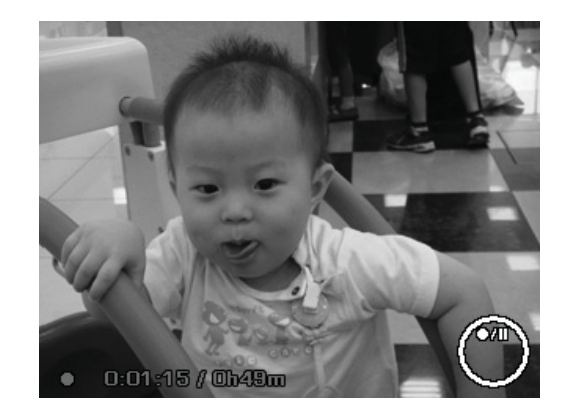

#### 순서 6. 사진, 비디오, 오디오 클립 보기

- 1. 카메라 상의 재생버튼 🕑 을 누릅니다.
- LCD 스크린에 이미지들이 표시됩니다. 이 때 네 방향 조작 버튼을 이용해 좌측/우측으로 움직이면서 이전 파일 혹은 다음 파일로 이동해 재생하고자 하는 파일을 선택합니다.
- 3. OK 버튼을 누르면 비디오/오디오 클립이 재생됩니다.

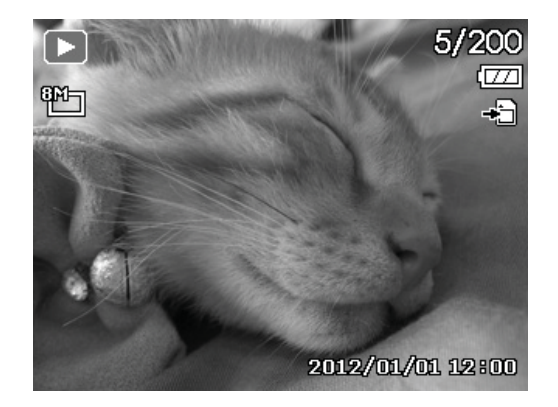

## 순서 7. 설정 메뉴 사용하기

- 1. 메뉴버튼 🖤 을 이용해 녹화/재생 메뉴로 들어갑니다.
- 네 방향 조작 버튼을 좌측/우측 방향으로 이동시키면서 원하는 설정 메뉴를 선택합니다.
- 네 방향 조작 버튼을 상/하로 이동하면서 원하는 메뉴를 선택합니다.
- 4. OK 버튼을 누르면 설정한 내용을 적용 및 저장하게 됩니다.

| يكر 🗅       |           |              |
|-------------|-----------|--------------|
| Sounds      | >         |              |
| Power Save  |           | <b>B</b> min |
| LCD Save    |           | ON           |
| Date & Time |           |              |
| Language    |           | 09           |
| \$ Select   | Menu Exit |              |